# GUIDER ZERO 作業中図面の自動保存

GUIDER ZERO には、作業中の図面を一定間隔、あるいはコマンドの 起動回数などの指定したタイミングで、自動保存できる機能があります。 (自動保存するファイルは最大5つ、トグル形式で保存します。)

作業中にOSがフリーズしたり、強制終了してしまった場合など、万が一の非常事態が起きてもデータの損失を最小限にとどめることができます。 ぜひ、この機能をご利用ください。

※『自動保存設定』は、GUIDER ZERO Ver.2.2.0.0 より搭載された 機能です。Ver.2.2.0.0以前のバージョンをご利用のお客様は下記URL よりアップデートを行って下さい。 <u>https://annex.nikon-trimble.co.jp/online/guider/ap.html</u>

| 自動保存設定             | × |
|--------------------|---|
| ☑自動保存する            |   |
| 自動保存のタイミング         |   |
| □ 編集処理ごとに実行        |   |
| 処理回数: 🗐 20 回       |   |
| ☑一定時間ごとに実行         |   |
| 経過時間: 30 分         |   |
| 自動保存               |   |
| ● 作業中のファイルと同じ場所に保存 |   |
| ○以下の場所に保存          |   |
|                    |   |
| 保存ファイル数            |   |
| 最大: 🗾 5 回          |   |
| OK キャンセル           |   |

### 1. 『自動保存設定』を開く

リボンの【ファイル】より【自動保存設定】を開きます。

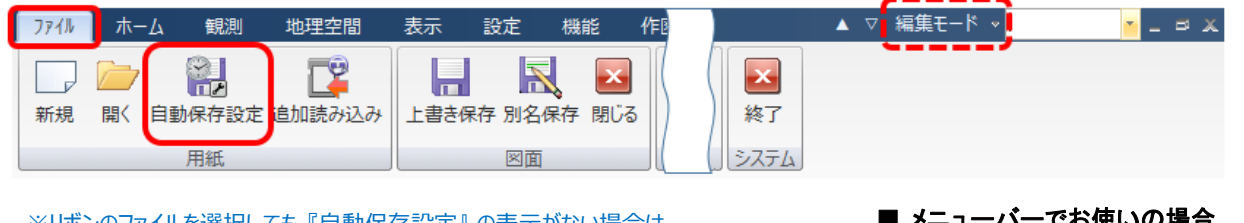

※リボンのファイルを選択しても『自動保存設定』の表示がない場合は、 リボンの『編集モード』をクリックした一覧より『リボンのユーザー設定』を 起動して『リセット』を実行するか、手動で『自動保存設定』コマンドの 追加を行ってください。 <u>■メニューバーでお使いの場合</u>

メニューバーの【ファイル】より【自動保存設定】をクリックします。

2. 『自動保存する』にチェックを付け、自動保存の設定を確認します。

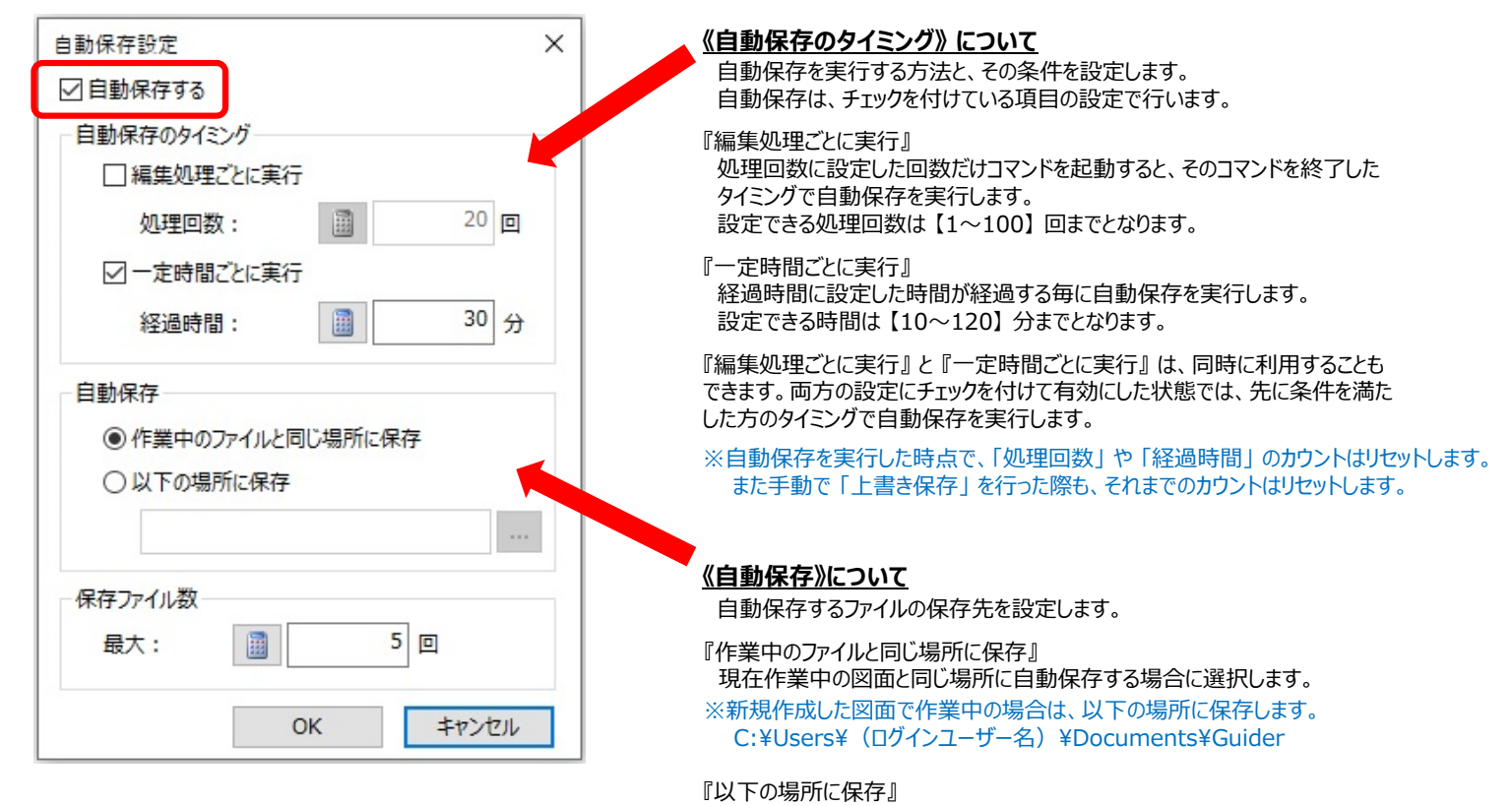

常に指定した場所に図面を保存します。保存先にドライブルート(「C:¥」など)や

ネットワークドライブを指定することはできません。

※保存先が見つからない場合は自動保存に失敗しますのでご注意ください。

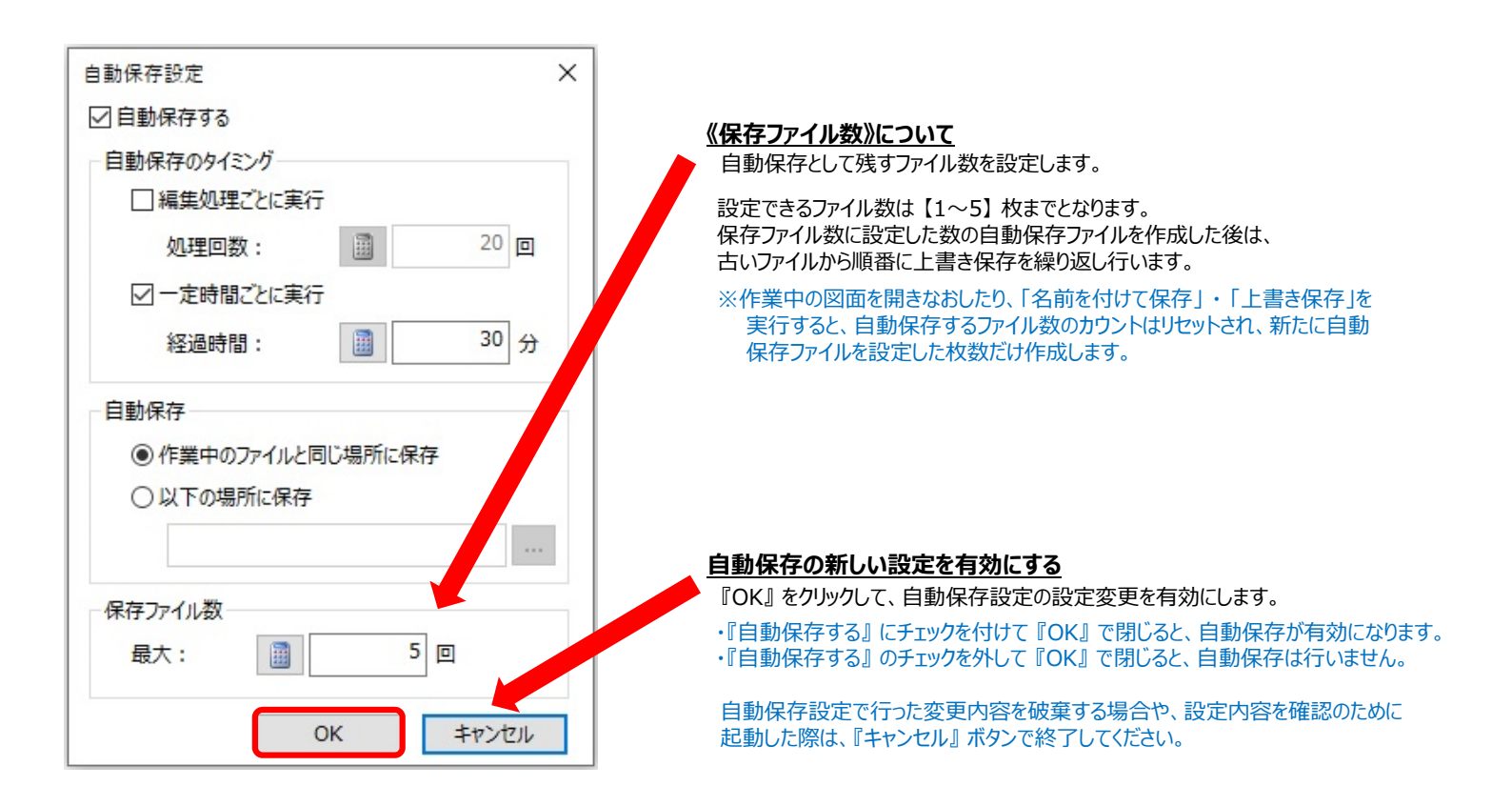

## ※ご注意ください

#### 作業終了時には、必ず通常の図面保存(名前を付けて保存/上書き保存)を行ってください。

自動保存を実行するタイミングによっては、一部のデータ(観測中の未確定データなど)は保存されていません。 詳しくは下記の「自動保存に関する補足説明」をご覧ください。

#### 自動保存に関する補足説明

- ■自動保存を実行するタイミングについて コマンド起動中は自動保存が実行されません。コマンド終了時に設定した一定時間、またはコマンド起動回数の値を超えると 自動保存を実行します。
- ■自動保存の実行中について 自動保存が実行されている間は全ての操作を行うことはできません。ファイルサイズが大きい図面で作業されていると、自動保存に時間がかかり少しの間コマンド操作などができなくなる場合があります。 自動保存が原因でコマンド操作の中断が頻繁に生じる場合は、自動保存のタイミングにある「処理回数」・「経過時間」の設定を 変更し、自動保存を実行する間隔を長くするなどの調整を行って下さい。
- ■観測中の自動保存について 観測点や野帳データは、観測と同時に確定(登録)されているため必ず保存されます。ですが、以下のように観測作業がまだ 確定していないデータは保存されません。ご注意ください。
- ・属性観測やストック観測では、指定した属性やストックデータの観測が確定するまで作図データは登録されません。
- ・平行観測の測点や交点計算情報は、平行線が確定するまで平行線の測点や交点計算情報は登録されません。
- ■自動保存するファイル名について 自動保存するファイル名は、作業中のファイル名と保存日時を利用して自動生成します。
- ・既存図面で作業中の場合、以下の名称ルールで保存します。
  保存名: 既存図面のファイル名\_西暦(下2桁)月日\_時分
  例: 〇〇現場\_220517\_1532.NTG (ファイル名:〇〇現場.NTG、自動保存日時:2022/05/17 15:32:41)
- ・新規図面で作業中の場合、以下の名称ルールで保存します。
  - 保存名: 西暦(下2桁)月日\_時分
    - 例 : 220517\_1532.NTG (ファイル名:なし(新規図面のため)、自動保存日時: 2022/05/17 15:32:41)
- ・既に同じファイル名が存在する場合は、ファイル名の末尾にカウント数値を付加して保存します。
  - 例 : 〇〇現場\_220517\_1532(1).NTG